#### System Workbench for STM32 Making it work with AODMoST 32 source code.

### Index

| Creating a project          | 1  |
|-----------------------------|----|
| Changing project properties | 4  |
| Modifying resources         | 9  |
| Building project            | 10 |
| Connecting to the MCU       | 11 |

# Creating a project.

When you installed and configured SW4STM32 (files and instructions can be found here <u>https://www.openstm32.org/HomePage</u>), you need to select File  $\rightarrow$  New  $\rightarrow$  C Project, and in the window that appeared create name of the project and select Ac6 STM32 MCU GCC toolchain. After that, click Next

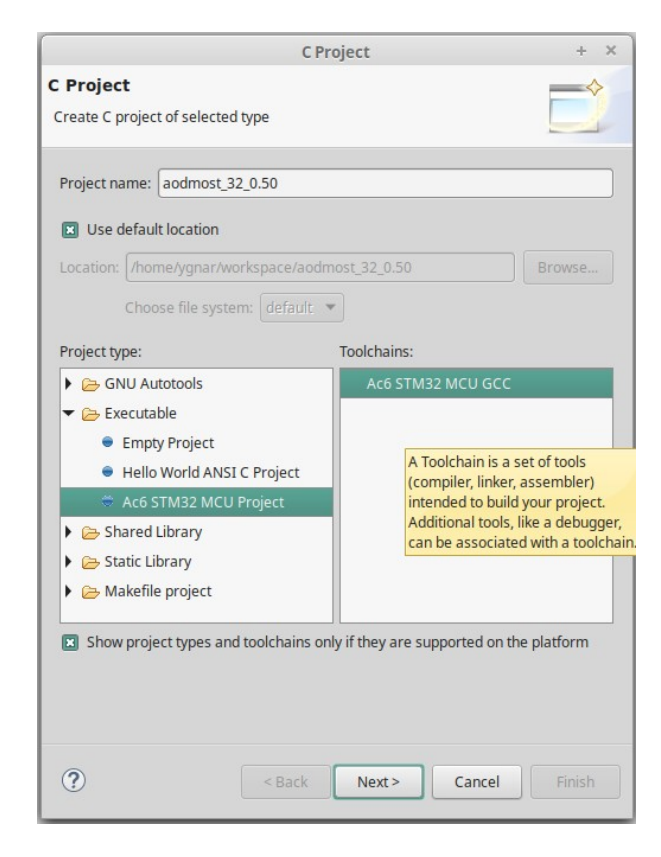

Then select both configurations (Debug, Release) and click Next.

| C Project                                                                                                    | + ×                                       |
|----------------------------------------------------------------------------------------------------|-------------------------------------------|
| Select Configurations<br>Select platforms and configurations you wish to deploy on                                                                                                    |                                           |
| Project type: Executable<br>Toolchains: Ac6 STM32 MCU GCC<br>Configurations:                                                                                                    |                                           |
| <ul> <li>Debug</li> <li>Release</li> </ul>                                                                                                    | Select all Deselect all Advanced settings |
| Use "Advanced settings" button to edit project's properties.<br>Additional configurations can be added after project creatior<br>Use "Manage configurations" buttons either on toolbar or or | n.<br>n property pages.                   |
| ? <back next=""></back>                                                                                                    | Cancel Finish                             |

Later choose Mcu from STM32F1 family, STM32F103C8Tx. After that, click Next.

|                                       | C Project + ×                                       |   |
|---------------------------------------|-----------------------------------------------------|---|
| Target Configu<br>Select either the m | ration<br>cu or the board target and configurations |   |
| Mcu Board                             | er: [,*                                             |   |
| Series : STM                          | 32F1                                                |   |
| Mcu : STM                             | 32F103C8Tx 👻                                        |   |
|                                       |                                                     |   |
|                                       |                                                     |   |
| Mcu                                   | STM32F103C81X                                       |   |
| Core                                  | Arm Cortex-M3                                       |   |
| Package<br>Momony (DAM)               | LQFF48                                              |   |
| Memory 'ROM'                          | Size 0x10000 (@0x20000000)                          |   |
|                                       |                                                     | J |
|                                       |                                                     |   |
|                                       |                                                     |   |
| ?                                     | <back next=""> Cancel Finish</back>                 |   |

In the last step, choose Standard Peripheral Library (StdPeriph), download it if you need to, and select Add low level drivers in the project, As sources in the application project. Then click Finish.

| C Project                                                                 | + ×    |
|---------------------------------------------------------------------------|--------|
| Project Firmware configuration                                            |        |
| Select the project structure and firmware                                 |        |
|                                                                           |        |
| O No firmware Don't generate                                              |        |
| Standard Peripheral Library (StdPeriph)                                   |        |
| Hardware Abstraction Layer (Cube HAL)                                     |        |
| Firmware 'STM32F10x_StdPeriph_Lib_V3.5.0' has been found.                 |        |
| Download target firmware                                                  |        |
| See 'Firmware Installation' for settings related to firmware installation |        |
| Extract all firmware in separate folder                                   |        |
| Add low level drivers in the project                                      |        |
| As sources in the application project (1)                                 |        |
| <ul> <li>As static external libraries</li> </ul>                          |        |
|                                                                           |        |
| Additional utilities and third-party utilities:                           |        |
|                                                                           |        |
|                                                                           |        |
| You may have to make manual adjustments for third party utilities         |        |
| ? < Back Next > Cancel                                                    | Finish |

# **Changing project properties**

Right click on the project name (aodmost\_32\_0.50) in the Poject Explorer on the left and select Properties.

Then navigate to C/C++ General  $\rightarrow$  Paths and Symbols. From the Configuration: menu select [All configurations]. After that, delete all mentions of StdPeriph\_Driver and STDPERIPH\_DRIVER from Includes and Symbols. This procedure is performed, so that basic functions and register names provided by CMSIS could still be used, while inefficient high level functions of Standard Peripheral Library are eliminated.

#### Before:

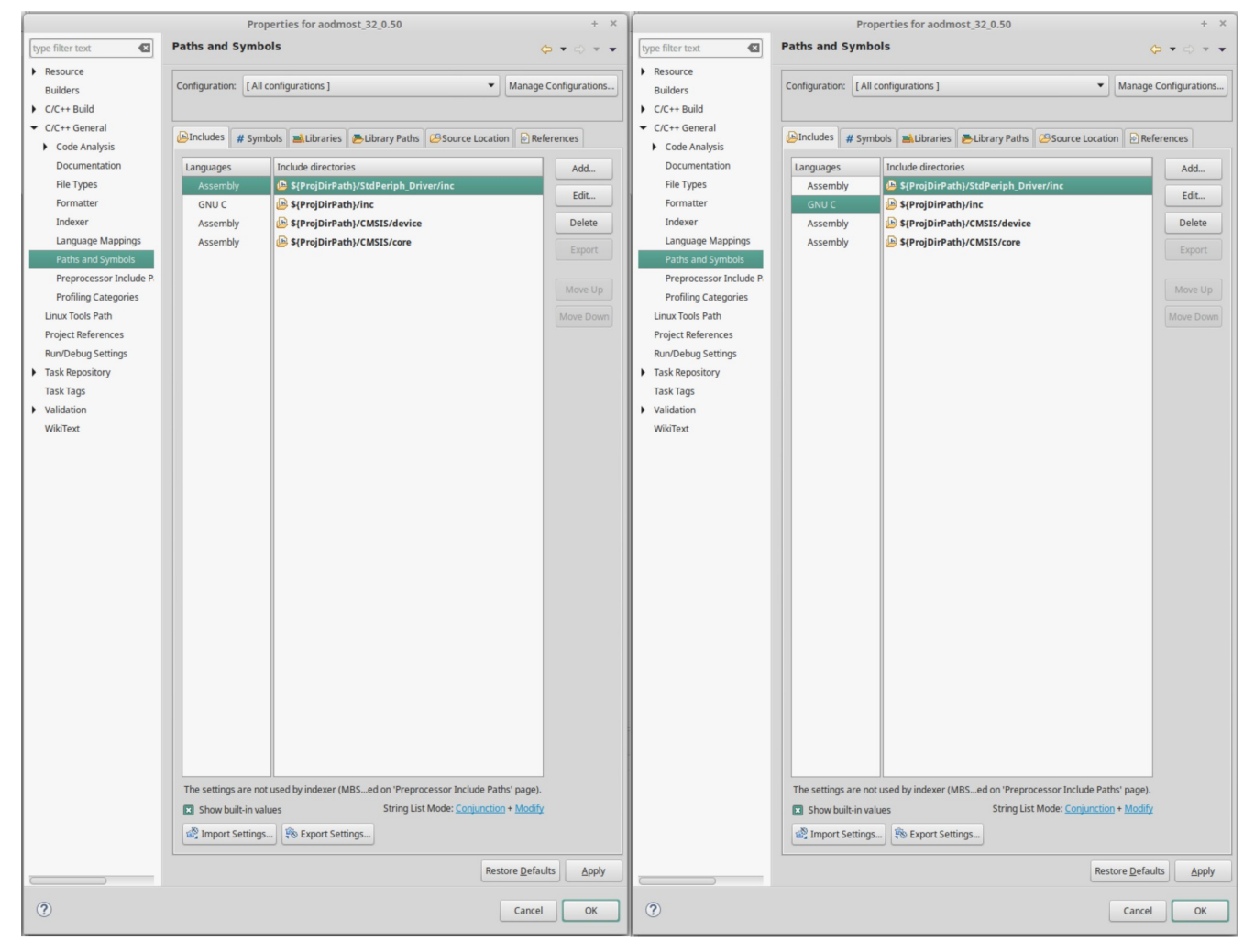

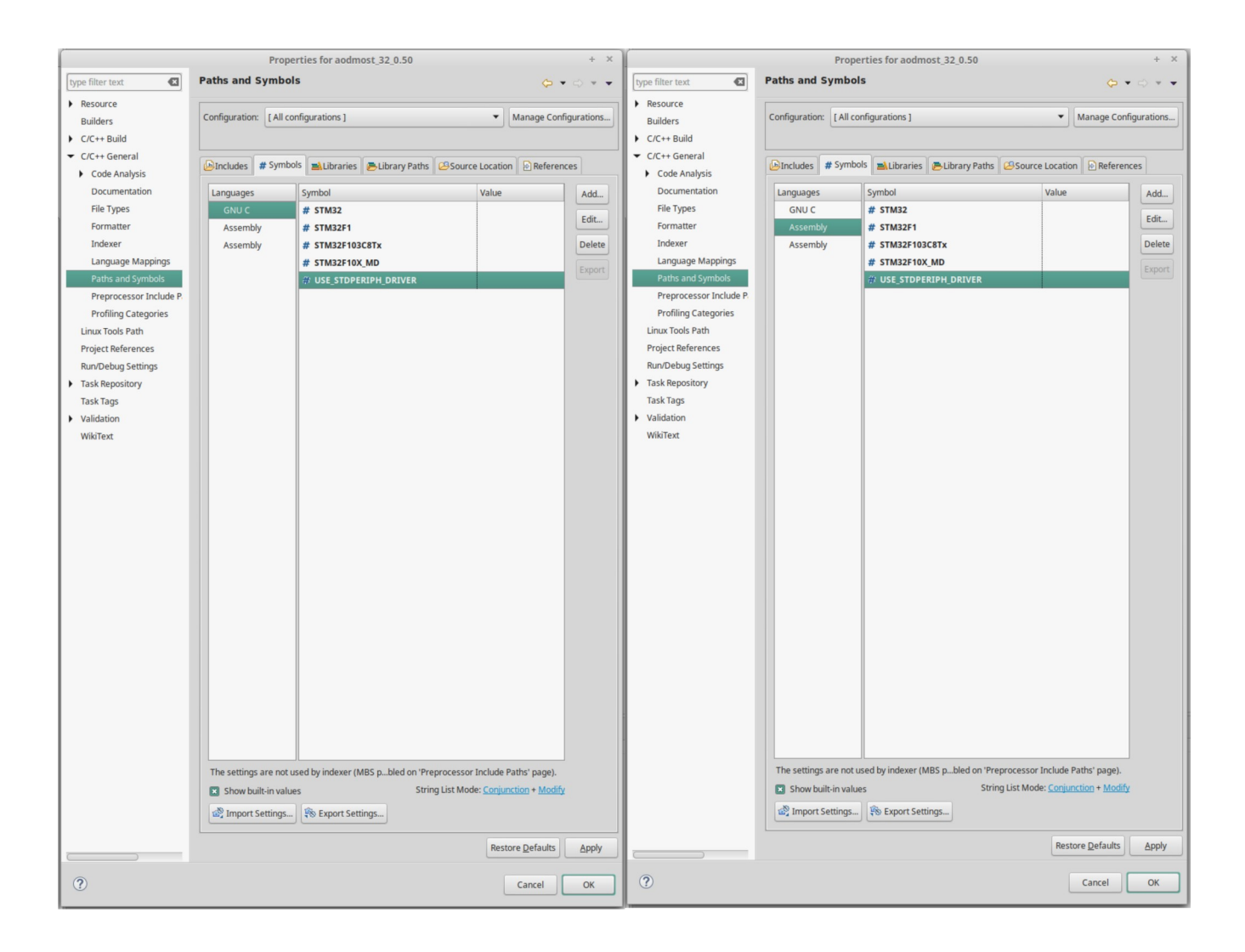

#### After:

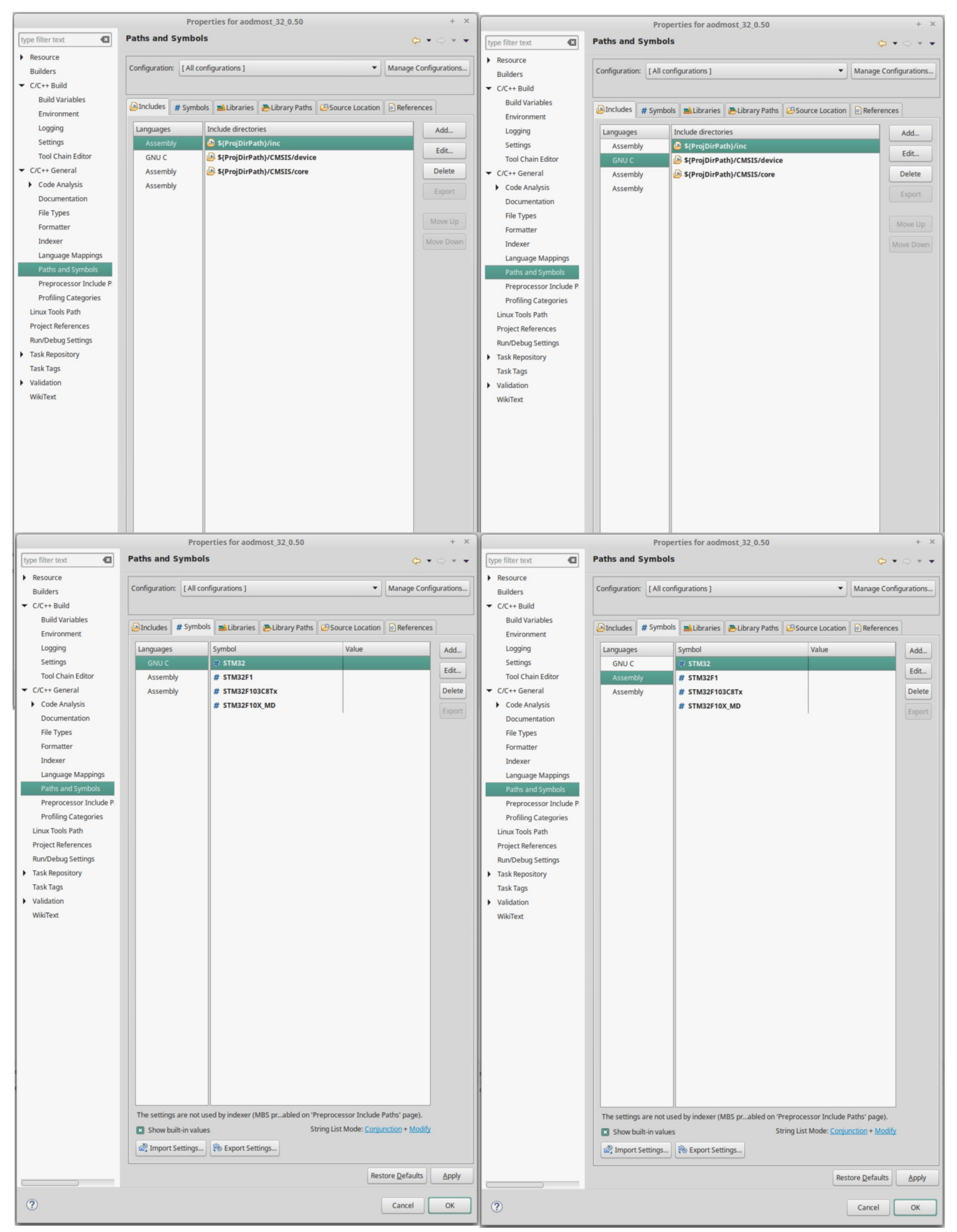

Next thing that you need to do is to go to the C/C++ Build  $\rightarrow$  Settings  $\rightarrow$  MCU GCC Compiler  $\rightarrow$  Optimization. From the Configuration: select Release, from the Optimization Level select Optimize More (-O2) and uncheck box next to Place the function in their own section (-ffunction-sections). Then, click OK. Note that AODMoST 32 code is extremely sensitive to optimization settings, and when changes are made to the code, sharpness of vertical edges displayed on the 3D screen may decrease drastically. Modifying optimization settings (this can be even done on a level of functions), can make it better or worse.

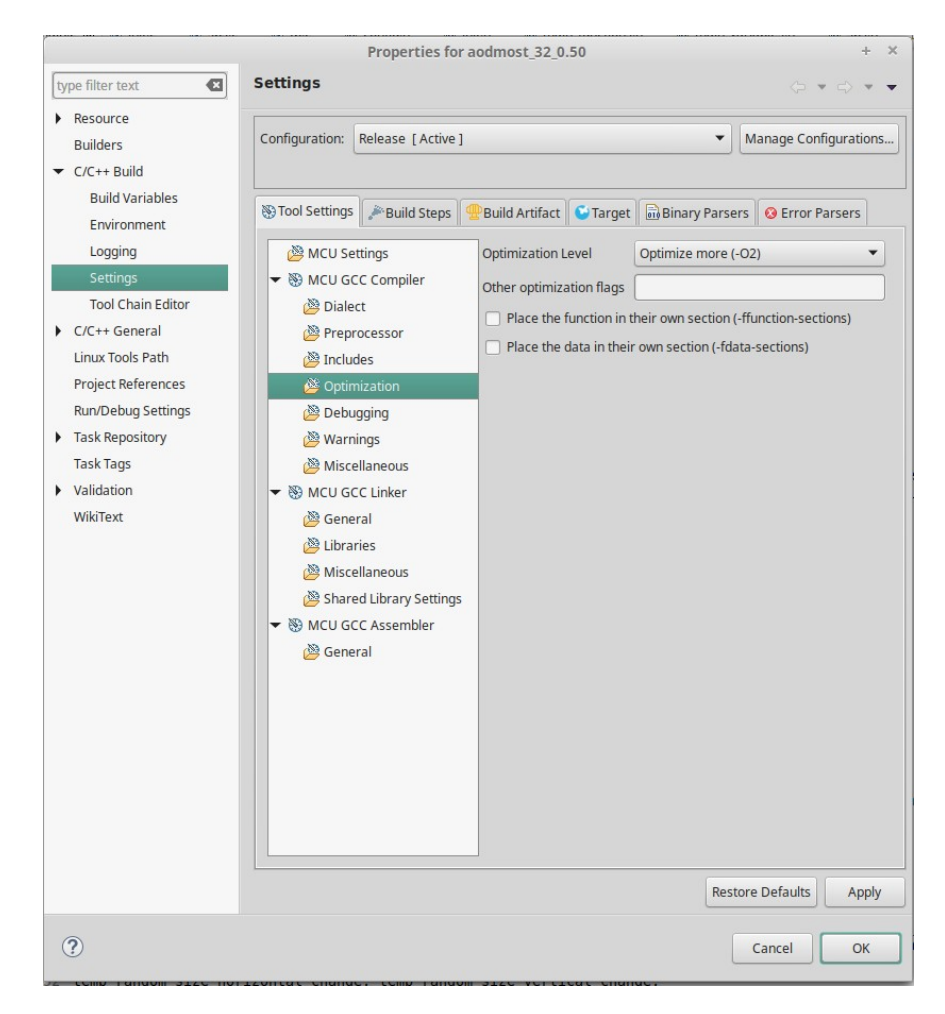

After clicking OK this window may pop out. If it happens, click Yes.

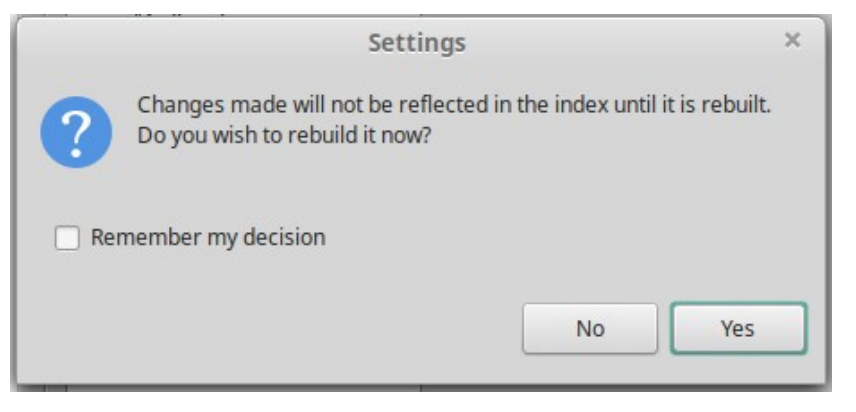

# **Modifying resources**

To fully eliminate SPL, you need to delete you need to delete StdPeriph\_Driver folder (you can do it by right-clicking on the folder in Project Explorer, selecting Delete and then choosing Yes in a window that pops up).

| Delete Resources                                                  | + ×                                                                                              |
|-------------------------------------------------------------------|--------------------------------------------------------------------------------------------------|
| Are you sure you want to delete 'StdPeriph_Driver' fro<br>system? | om the file                                                                                      |
|                                                                   |                                                                                                  |
|                                                                   |                                                                                                  |
|                                                                   |                                                                                                  |
| Preview > Cancel                                                  | ОК                                                                                               |
|                                                                   | Delete Resources Are you sure you want to delete 'StdPeriph_Driver' fro system? Preview > Cancel |

You should also delete stm32f10x\_it.h file from the inc folder.

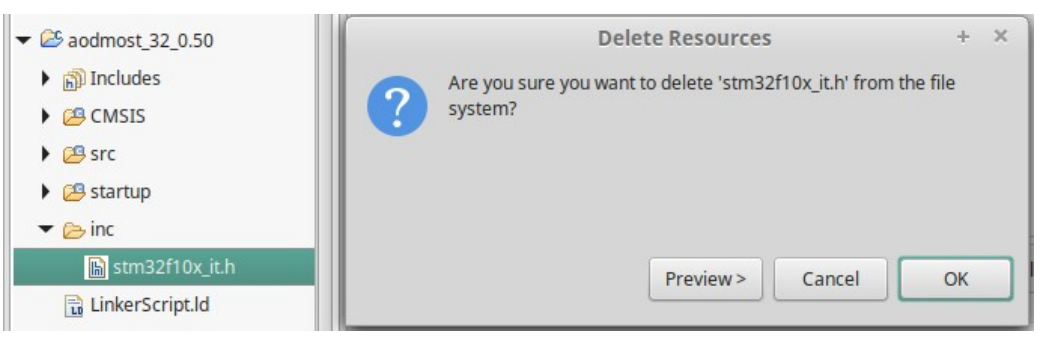

Now you can import AODMoST 32 files into aodmost\_32\_0.50 project. Copy init.c, main.c (overwrite previous file), sbs.c and tb.c into src folder. Copy config.h, init.h, main\_functions.h, main\_variables.h, sbs.h and tb.h into inc folder. When you are done it should look like this:

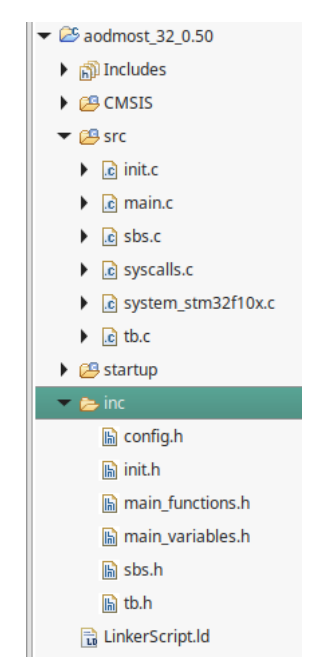

## **Building project**

When every thing is in place, you can built project. Click on the triangle next to a hammer icon and select Release (by default Debug will be selected).

| ° ▾ ", " , » , » , • , • , • , • , • , • , • , •                   |  |
|--------------------------------------------------------------------|--|
| g Project Explorer 🛱 🗖 Build 'Debug' for project 'aodmost_32_0.50' |  |
| □ l #include "stm32f10x.h"<br>2 #include "config.h"                |  |

Successful built will be indicated by the Console output that looks like this:

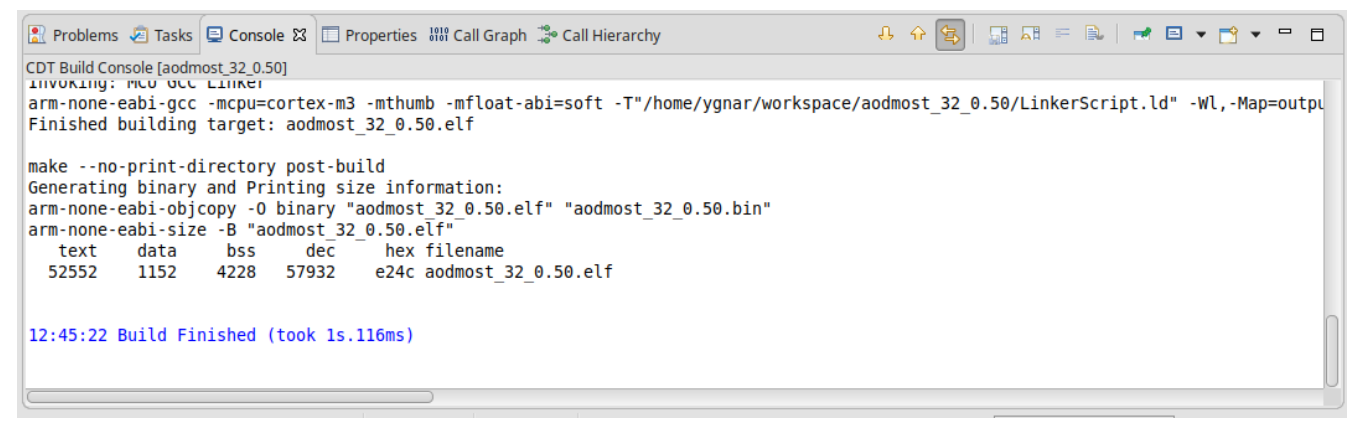

# **Connecting to the MCU**

You have to change OpenOCD Reset Mode to Software system reset. To do it, right-click on a project in Project Explorer and select Run As  $\rightarrow$  Run Configurations. Then, in newly opened window, double-click on Ac6 STM32 Debugging to create new run configuration for the project (Release configuration should be active).

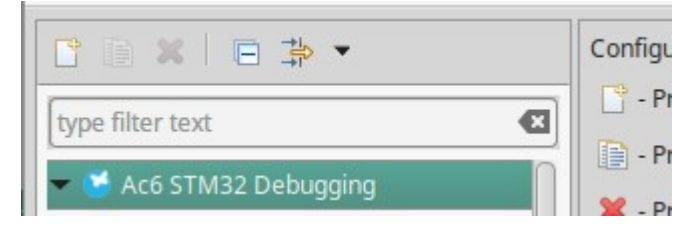

Now, under the Debugger bookmark, you can find Reset Mode menu. When you changed it to Software, click Apply and close the window.

| Name: aodmost_3    | 32_0.50 Release                            |                                 |                          |                |           |
|--------------------|--------------------------------------------|---------------------------------|--------------------------|----------------|-----------|
| 📄 Main 🕸 Deb       | ugger 🕞 Startup 🦃 Source 🔲 <u>C</u> ommon  |                                 |                          |                |           |
| GDB Setup          |                                            |                                 |                          |                | Ω         |
| GDB Command        | :                                          |                                 |                          |                |           |
| \${openstm32_0     | compiler_path}/arm-none-eabi-gdb           |                                 |                          | Browse         | Variables |
| OpenOCD Setup      |                                            |                                 |                          |                |           |
| OpenOCD Com        | mand:                                      |                                 |                          |                |           |
| "\${openstm32_     | _openocd_path}/openocd"                    |                                 |                          | Browse         | Variables |
| OpenOCD Optio      | ons :                                      |                                 |                          |                |           |
| Port number:       | 3333                                       |                                 |                          |                |           |
| Configuration So   | cript                                      |                                 |                          |                |           |
|                    |                                            |                                 |                          |                |           |
| Automation         | ed Generation 🔘 User Defined               |                                 |                          | Hide generator | options   |
| Script File:       | i{ProjDirPath}/aodmost_32_0.50 Release.cfg |                                 |                          | Browse         | Reload    |
| Generator Opti     | ions                                       |                                 |                          |                |           |
|                    |                                            | Mode Setup                      |                          |                |           |
| Connection S       | etup                                       | Reset Mode:                     | Software system reset    |                | •         |
| Interface:         | SWD                                        |                                 |                          |                |           |
| Frequency:         | 8 MHz 👻                                    | Enable debug in low power modes |                          |                |           |
|                    |                                            | 🙁 Stop wat                      | chdog counters when halt |                |           |
|                    |                                            |                                 |                          |                |           |
| ST-Link Client Set | tup                                        |                                 |                          |                |           |
| C                  |                                            |                                 |                          |                |           |
|                    |                                            |                                 |                          | Revert         | Apply     |
|                    |                                            |                                 |                          | Close          | Run       |

Now you can right-click on the project name an go to Target  $\rightarrow$  Erase Chip if you want to delete contents of MCU's Flash memory or Target  $\rightarrow$  Program Chip to upload binary file that we built a moment ago. When you are doing it, I recommend checking box next to Reset after program.